## Adding RISCO PRO Camera

| ADD CAMERA 08EDE | D845D24 (2/3)               | × |
|------------------|-----------------------------|---|
| CAMERA NAME      | 08EDED845D24                |   |
| CAMERA TYPE      | RISCO Pro Username Password |   |
| MAC ADDRESS      | 08EDED845D24                |   |
| IP ADDRESS       | 192.168.0.21                |   |
| NVR              | Recording: Continuous       |   |
| Save & Continue  | Cancel                      |   |

Figure 13 Adding RISCO Pro Camera

 Enter the Username and Password. The Username is "admin". The default Password is "\_AdmiN\_ MAC address" (for example, \_AdmiN\_AABBCCDDEEFF).

**<u>NOTE</u>**: For enhanced security, it is recommended to change the default password.

- 2. Recording Mode: If "Motion Detected" is selected, the NVR will record only if motion is detected by the camera. If "Continuous" is selected, the camera will record continuously.
- 3. Click Save & Continue. Repeat the procedure for the other cameras until all cameras you have selected for the NVR are setup. The following screen provides a summary of the cameras that have been connected successfully or that failed to be connected to the NVR.

**<u>NOTE</u>**: RISCO Pro cameras can be viewed via the NVR only, and cannot be installed as standalone cameras.